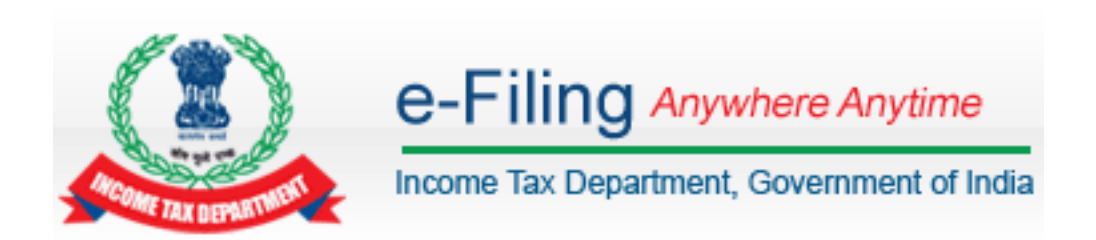

# e-Verification of Returns User Manual

# **Table of Contents**

### Contents

| Introduction                                                                            | 4  |
|-----------------------------------------------------------------------------------------|----|
| e-Verification Process/Modes                                                            | 4  |
| Steps to e-Verify the Return                                                            | 4  |
| Option 1: "I already have an EVC to e-Verify my return"                                 | 5  |
| Generate EVC through Bank ATM                                                           | 6  |
| Option 2: "I do not have an EVC and I would like to generate EVC to e-Verify my return" | 7  |
| EVC – Through Net Banking                                                               | 8  |
| EVC – Through Bank Account Number                                                       | 9  |
| EVC – Through Demat Account Number                                                      | 11 |
| EVC – To Registered Email Id and Mobile Number                                          | 13 |
| Option 3: "I would like to generate Aadhaar OTP to e-Verify my return                   | 14 |
| Option 4: "I would like to send ITR-V/ I would like to e-Verify later.'                 | 15 |

### List of Abbreviations

| Term | Abbreviation                  |
|------|-------------------------------|
| PAN  | Permanent Account Number      |
| ITR  | Income Tax Return             |
| AY   | Assessment Year               |
| ITD  | Income Tax Department         |
| CPC  | Centralized Processing Centre |
| EVC  | Electronic Verification Code  |

### Introduction

Income Tax Return filed by the taxpayer is not treated as valid until it is verified by the taxpayer. In the existing process, taxpayer can verify the return using Digitally Signed Certificate or by sending signed ITR-V to CPC. As per Rule 12 vide Notification No. 41/2015, Income Tax department has introduced e-Verification of returns as an alternate for ITR-V. Taxpayers who are NOT mandated to use DSC are eligible for e-Verification.

## e-Verification Process/Modes

Taxpayer has an option to e-Verify the return at the time of uploading / after uploading. In case of already uploaded return, tax payer can still e-Verify the same through "e-File  $\rightarrow$  e-Verify Return" option after login. Taxpayer can e-Verify the return using the below modes0

- EVC received in Registered Mobile number and e-mail. (Electronic Verification Code (EVC) is a 10 digit alphanumeric code which can be generated through e-Filing portal and is valid for 72 hours).
- Aadhaar OTP
- Login to e-Filing through Net Banking
- EVC-Through Bank Account Number
- EVC-Through Demat Account Number
- EVC-Through Bank ATM

### **Steps to e-Verify the Return**

- Login to e-Filing Portal
  - □ Click "e-File"  $\rightarrow$  Select "Upload Return" to upload a return.

| Dashboard My Account       | e-File _ Compliance _ Downloads _ Profile      | Settings 🖕 My Request List 🗸 Worklist 🛫 Helpdesk 🖕 |
|----------------------------|------------------------------------------------|----------------------------------------------------|
| Quick Link                 | Upload Return                                  |                                                    |
| Quick e-File ITR           | Prepare and Submit Online ITR                  |                                                    |
| Upload Return              | e-File in response to Notice u/s 139(9)        |                                                    |
| View Form 26AS (Tax Credit | Change ITR Form Particulars                    |                                                    |
| Rectification Request      | Prepare and Submit Online Form(Other than ITR) |                                                    |
| Tax Calculator             | e-Verify Return                                |                                                    |
| Download ITR               | Generate EVC                                   |                                                    |
| E-Pay Tax                  | Upload Form BB (Return of Net Wealth)          |                                                    |
| e-Filing - Dos & Don'ts    |                                                |                                                    |

> Select the Assessment year, ITR name from the drop down and browse the XML to be uploaded and click on submit button as shown below.

| Dashboard My Account _ e-Fil                     | e Compliance Downloads          | Profile Settings - My Request List - Workling | st 🖕 Helpdesk 🖕                                                      |
|--------------------------------------------------|---------------------------------|-----------------------------------------------|----------------------------------------------------------------------|
| Quick Link                                       | Navigation Trail: Upload Return |                                               |                                                                      |
| • Quick e-File ITR                               | Upload Return                   |                                               |                                                                      |
| <ul> <li>Upload Return</li> </ul>                | PAN                             | VVVDV1224V                                    | Instructions                                                         |
| <ul> <li>View Form 26AS (Tax Credit )</li> </ul> | ITD Form Nome *                 | AAAPA1254A                                    | <ul> <li>Fields marked with<br/>asterisk(*) are mandatory</li> </ul> |
| Rectification Request                            | TIR Form Name *                 | ITR-1                                         | Select the ITR Type and AY                                           |
| • Tax Calculator                                 | Assessment Year *               | 2015-16                                       | from the dropdown                                                    |
| Download IIR                                     | Attach the ITR XML file *       | Browse ITR1.xml                               | DSC is required for all                                              |
| • E-Pay Tax<br>• e-Filing - Dos & Don'ts         | Do you want to digitally sign?  | © YES   NO                                    | assesses who are mandated<br>to submit ITR using DSC.                |
| <ul> <li>ITR V - Dos &amp; Don'ts</li> </ul>     |                                 |                                               | Such assesses are not<br>allowed to e-Verify using                   |
|                                                  | Subr                            | mit Cancel                                    | EVC.                                                                 |

> Taxpayers are provided with four options as displayed below.

Option 1 – "I already have an EVC to e-Verify my return."
Option 2 – "I do not have an EVC and I would like to generate EVC to e-Verify my return."
Option 3 – "I would like to generate Aadhaar OTP to e-Verify my return."
Option 4 – "I would like to send ITR-V/ I would like to e-Verify later."

| Dashboard My Account 🖕 e-File                                           | e 🧅 Compliance 🗸 Downloads 🗸 Profile Settings 🛫 My Request List 🗸 Worklist 🛫 Helpdesk 🖕             |
|-------------------------------------------------------------------------|----------------------------------------------------------------------------------------------------|
| Quick Link                                                              | Navigation Trail: Upload Return                                                                     |
| Quick e-File ITR                                                        | e-Verify Return                                                                                     |
| <ul> <li>Upload Return</li> <li>View Form 26AS (Tax Credit.)</li> </ul> | 1 Your return has been uploaded successfully but is pending for verification as per Income Tax Act. |
| <ul> <li>Rectification Request</li> </ul>                               | Select one of the options given below by clicking on that option                                    |
| <ul><li>Tax Calculator</li><li>Download ITR</li></ul>                   | Option1 - I already have an EVC to e-Verify my return.                                              |
| <ul> <li>E-Pay Tax</li> <li>e-Filing - Dos &amp; Don'ts</li> </ul>      | Option2 - I do not have an EVC and I would like to generate EVC to e-Verify my return               |
| IIR V - Dos & Don'ts                                                    | Option3 - I would like to generate Aadhaar OTP to e-Verify my return                                |
|                                                                         | Option4 - I would like to Send ITR-V/ I would like to e-Verify later                                |

#### **Option 1: "I already have an EVC to e-Verify my return"**

- Taxpayer once clicks on "I already have an EVC to e-Verify my return" the below screen is displayed
- Taxpayer need to enter the pre generated EVC in the provided text box and Click "Submit" to e-Verify.

| Dashboard My Acco                                               | ount 🖕 e-File | . Compliance Downloads Profile Settings My Request List Worklist Helpdesk                           |
|-----------------------------------------------------------------|---------------|----------------------------------------------------------------------------------------------------|
| Quick Link                                                      |               | Navigation Trail: Upload Return                                                                     |
| Quick e-File ITR                                                |               | e-Verify Return                                                                                     |
| <ul> <li>Upload Return</li> <li>View Form 26AS (Tai)</li> </ul> | ax Credit)    | 1 Your return has been uploaded successfully but is pending for verification as per Income Tax Act. |
| Rectification R                                                 |               | Salact and of the options given below by clicking on that option                                    |
| Tax Calculator     Download ITR                                 |               |                                                                                                    |
| • E-Pay Tax                                                     | verny your i  | TR-1 for AT 2015-16 and Acknowledgement Number 100129360160715                                      |
| • e-Filing - Dos i EV                                           | VC (Electron  | ic Verification Code)                                                                               |
| C INCV DOS C                                                    |               | Submit Cancel                                                                                       |
|                                                                 |               | Option4 - I would like to Send ITR-V/ I would like to e-Verify later                                |

Success message will be displayed. No further action is required.

| e-Filing                                  | Anywhere Anytime<br>artment, Government of India | हिन्दी मे 👝 🗚                        | Skip to main conter    | About Us Feedback Contact Us Help                |
|-------------------------------------------|--------------------------------------------------|--------------------------------------|------------------------|--------------------------------------------------|
| Dashboard My Account - e-File             | e Compliance Downloads                           | <ul> <li>Profile Settings</li> </ul> | My Request List        | Worklist Helpdesk                                |
| Quick Link                                | Navigation Trait.                                |                                      |                        |                                                  |
| O Quick e-File ITR                        | Return successfully e                            | -Verified. Down                      | nload Acknow           | vledgement                                       |
| O Upload Return                           | Your Return has been successful                  | ly e-Verified and the retu           | urn submission proces  | s is complete. The Transaction ID is 1000281792. |
| View Form 26AS (Tax Credit )              | EVC generated and applied for e                  | Verification of the return           | is 2UMXSNHM6F. Th      | e EVC will be printed on your Acknowledgement.   |
| Rectification Request                     | In case of any queries, please co                | ntact 1800 4250 0025.                |                        |                                                  |
| Calculator     Download ITR     E.Pay Tax | An e-mail confirming the success abc@gmail.com . | ful submission of your R             | eturn along with the A | cknowledgment has been sent to                   |
| e-Filing - Dos & Don'ts                   | Click here to Download Atta                      | achment.                             |                        |                                                  |
| O ITR V - Dos & Don'ts                    | No further action needed from yo                 | ur side. Your Return will            | be sent for Processing | ].                                               |

### e-Verification User Manual

### **Generate EVC through Bank ATM**

- Taxpayer should go to the Bank ATM.
- After swiping the ATM card and entering ATM PIN, the users are provided with an extra option of "PIN FOR INCOME TAX FILING"

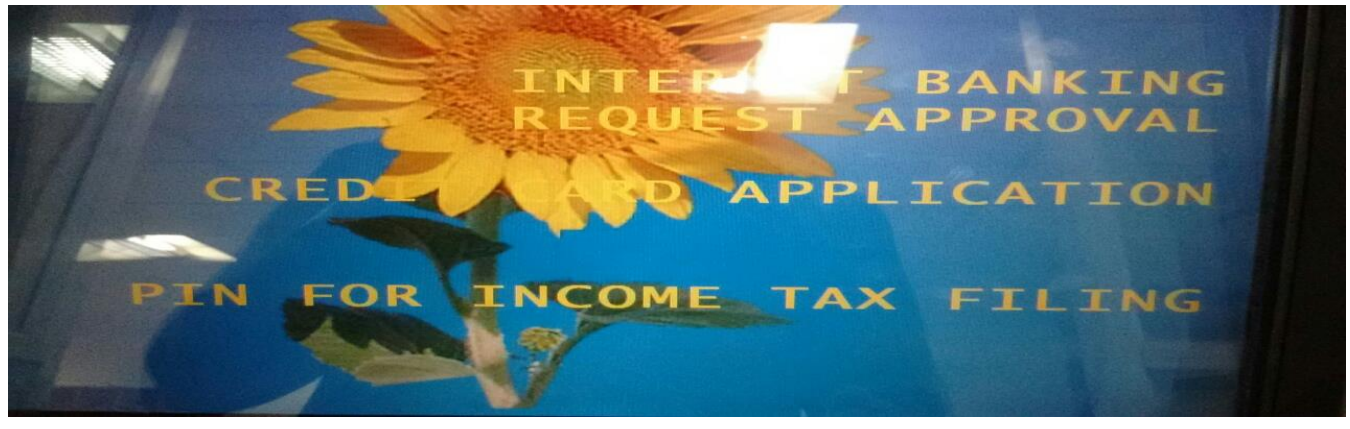

The user should select the option "PIN FOR INCOME TAX FILING" for receiving EVC.

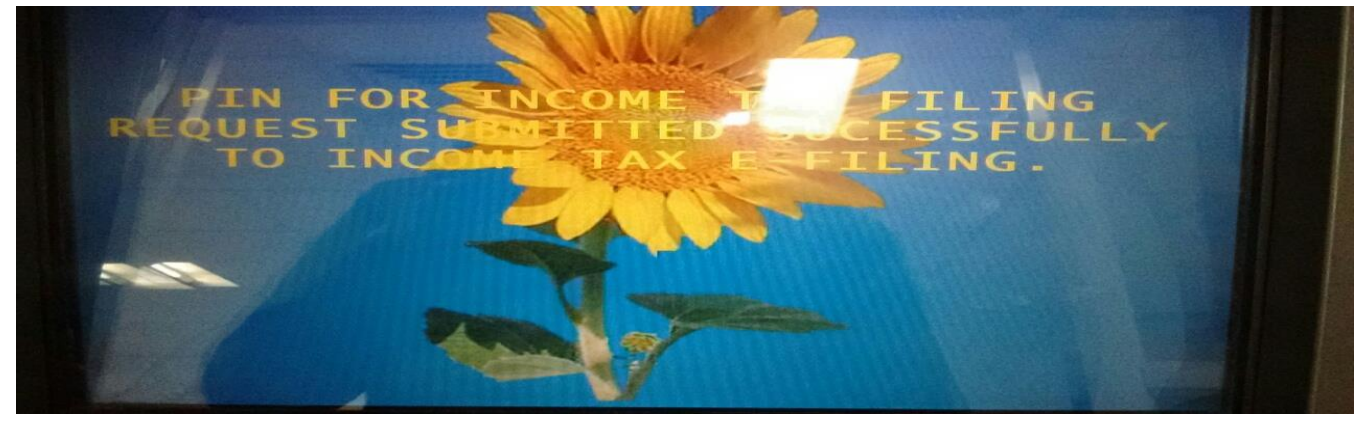

- EVC will be sent to the taxpayer's registered mobile number and e-mail Id.
- ✤ Login to e-Filing Portal
- Click "e-File" → Select "Upload Return" to upload a return.
- After uploading the return, the user should select "I already have an EVC to e-Verify my return"

| Dashboard My Account 🗸 e-File                                                                                                    | e 、 Compliance 、 Downloads 、 Profile Settings 、 My Request List 、 Worklist 、 Helpdesk 、           |
|----------------------------------------------------------------------------------------------------|---------------------------------------------------------------------------------------------------|
| Quick Link<br>• Quick e-File ITR                                                                                                    | Navigation Trail: Upload Return<br>e-Verify Return                                                |
| Upload Return     View Form 26AS (Tax Credit )     Rectification Re-                                                                                                    | Your return has been uploaded successfully but is pending for verification as per Income Tax Act. |
| Download ITR     E-Pay Tax     Construction     Construction     Cons | TTR-1 for AY 2015-16 and Acknowledgement Number 100129360160715                                   |
| • ITR V - Dos &                                                                                                    | Submit Cancel                                                                                     |
|                                                                                                    | Option4 - I would like to Send ITR-V/ I would like to e-Verify later                              |

- The user should enter the EVC generated through bank ATM and Click on "Submit" to e-Verify.
- Success message will be displayed and No further action is required.

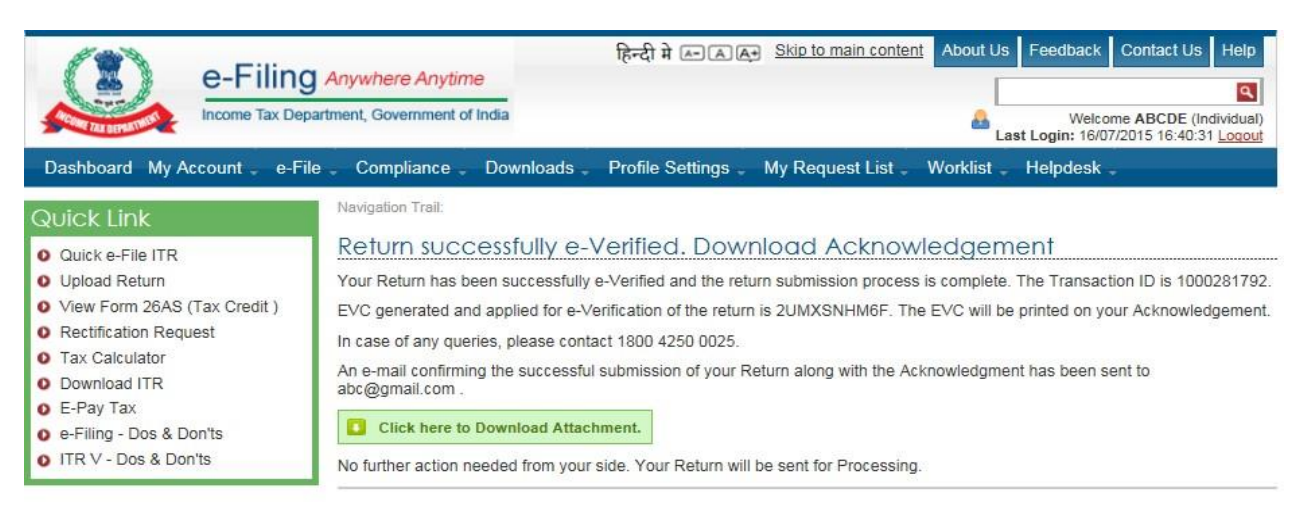

# **Option 2: "I do not have an EVC and I would like to generate EVC to e-Verify my return"**

- Taxpayer once clicks on "I do not have an EVC and I would like to generate EVC to e-Verify my return".
  - 1. If the taxpayer's income is less than 5 lakhs and if there is no refund, then the below screen is displayed to the taxpayer

|                                                            | × |
|------------------------------------------------------------|---|
| Select the appropriate option from the buttons given below |   |
| EVC - Through Net Banking                                  |   |
| EVC - Through Bank Account Number                          |   |
| EVC - Through Demat Account Number                         |   |
| EVC - To Registered Email Id and Mobile Number             |   |

2. If the taxpayer's income is more than 5 lakhs or if there is refund, then the below screen is displayed to the taxpayer

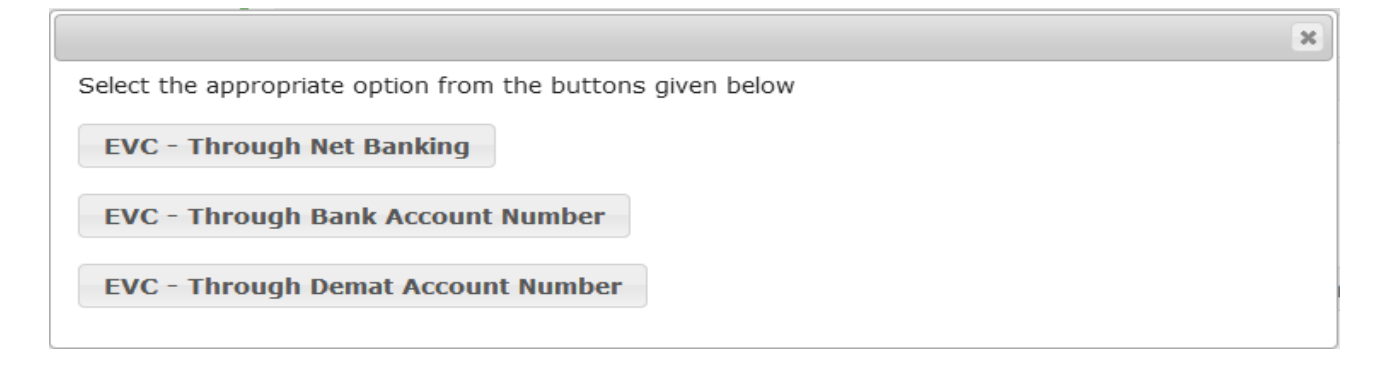

## **EVC – Through Net Banking**

#### Click "EVC – Through Net Banking"

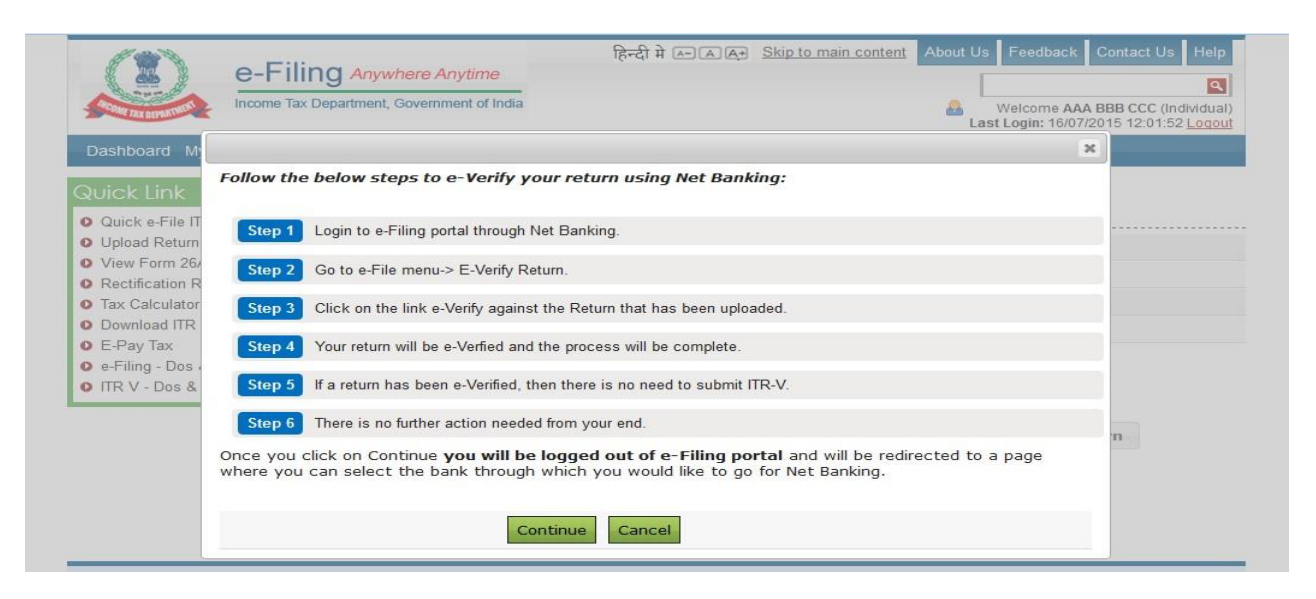

 Click on "Continue", Taxpayer is logged out of e-Filing and will be redirected to the list of banks available for Net Banking Login.

| e-Filing                                                                              | <b>G</b> Anywhere Anytime<br>partment, Government of India        | हिन्दी मे 🖳 🖳 िम् Skip to main                    | <u>content</u> About Us | s Feedback         | Contact Us     | Help<br>Register |  |
|---------------------------------------------------------------------------------------|-------------------------------------------------------------------|---------------------------------------------------|-------------------------|--------------------|----------------|------------------|--|
| Home IAm - Services - Do<br>Quick Link                                                | ownloads - News & Updates<br>e-Filing Login Throug                | h NetBanking                                      |                         |                    |                |                  |  |
| <ul> <li>Tax Calculator</li> <li>Apply Online - PAN/TAN</li> <li>E-Pay Tax</li> </ul> | Taxpayer can use the NetBankin the profile.                       | g facility provided by the Banks to login to e-Fi | ling Portal to avail a  | all the e-Filing s | services and m | anage            |  |
| View Form 26AS (Tax Credit)                                                           | Below are the list of Banks providing the e-Filing login facility |                                                   |                         |                    |                |                  |  |
|                                                                                       | Allahabad Bank                                                    |                                                   |                         |                    |                |                  |  |
|                                                                                       | Andhra Bank                                                       |                                                   |                         |                    |                |                  |  |
|                                                                                       | Axis Bank Ltd                                                     |                                                   |                         |                    |                |                  |  |
|                                                                                       | Bank of Baroda                                                    |                                                   |                         |                    |                |                  |  |
|                                                                                       | Bank of India                                                     |                                                   |                         |                    |                |                  |  |
|                                                                                       | Bank of Maharastra                                                |                                                   |                         |                    |                |                  |  |

✤ Login to e-Filing through Net Banking. The below screen is displayed after login.

| e-Filing                                               | Anywhere Anyti    | me<br>of India | हिन      | दी में रू      | Skip to main c | ontent About Us    | Feedback Contact<br>Welcome ABCDE<br>Login: 16/07/2015 16:4 | Us Help<br>(Individual)<br>10:31 Logout |
|--------------------------------------------------------|-------------------|----------------|----------|----------------|----------------|--------------------|-------------------------------------------------------------|-----------------------------------------|
| Dashboard My Account _ e-Fil                           | le - Compliance   | Downlo         | ads Prof | ile Settings 🛫 | My Request L   | ist 🗧 Worklist 🗸 🛛 | Helpdesk 🕳                                                  |                                         |
| Quick Link                                             | Navigation Trail: |                |          |                |                |                    |                                                             |                                         |
| Quick e-File ITR                                       | e-Verify Re       | eturn          |          |                |                |                    |                                                             |                                         |
| <ul> <li>Upload Return</li> </ul>                      | PAN               | A.Y.           | ITR/Form | Filing Date    | Filing Type    | Ack. No.           | Status                                                      | e-Verify                                |
| View Form 26AS (Tax Credit )     Rectification Request | XXXPX1234X        | 2015-16        | ITR-1    | 15/07/2015     | Original       | 100129040150715    | Return Uploaded                                             | e-Verify                                |

Click on "e-Verify" link.

| <b>VUICK LINK</b> |                                             | Navigation Trail:                    |            |                              |                                    |                              |                |             |   |         |
|-------------------|---------------------------------------------|--------------------------------------|------------|------------------------------|------------------------------------|------------------------------|----------------|-------------|---|---------|
| Quick e-File IT   | R                                           | e-Verify Re                          | eturn      |                              |                                    |                              |                |             |   |         |
| Upload Return     |                                             | PAN                                  | A.Y.       | ITR/Form                     | Filing Date                        | Filing Type                  | Ack. No.       | Status      | e | -Veri   |
| View Fo           |                                             |                                      |            |                              |                                    |                              |                |             | × | -Verify |
| Tax Ca            | firm to <mark>e-Veri</mark> fy y            | our return for                       | AY 2015    | 5- <mark>16 with A</mark> d  | cknowledgen                        | ient Number - 10             | 0128990150     | 0715        | e | -Verify |
| Downlo Wel        | come to e-Verificati                        | ion using Net-Ba                     | anking log | jin.                         |                                    |                              |                |             |   |         |
| E-Pay I           | clicking 'Continue',                        | an EVC will be a                     | utomatic   | ally generate                | d and applied                      | to the return.               |                |             |   |         |
| e-Filing          |                                             |                                      |            |                              |                                    |                              |                |             |   |         |
| ITRV-<br>req      | e-Verification proce<br>ired by you. Please | ess will be comp<br>e keep a copy of | the 'Ack   | the return wi<br>nowledgemer | ll be taken up<br>nt' for your rec | for further process<br>ords. | ing. No furthe | r action is |   |         |

- Confirm to e-Verify by clicking on Continue button.
- Success message will be displayed. No further action is required.

| Dashboard My Account _ e-Filing                                                                                                    | Anywhere Anytime       الجَرَابَةُ العَالَي الجَرَابَةُ العَالَي الجَرَابَةُ العَالَي الحَالَي الحَالَي ح<br>الحَالَي الحَالَي الحَالَي الحَالَي الحَالَي الحَالَي الحَالَي الحَالَي الحَالَي الحَالَي الحَالَي الحَالَي الحَالَي الحَالَي الحَالَي الحَالَي الحَالَي الحَالَي الحَالَي الحَالَي الحَالَي الحَالَي الحَالَي الحَالَي الحَالَي الحَالَ ا |
|----------------------------------------------------------------------------------------------------|----------------------------------------------------------------------------------------------------|
| Quick Link Quick e-File ITR Upload Return View Form 26AS (Tax Credit ) Rectification Request Tax Calculator Download ITR E-Pay Tax | Navigation Trail:<br>Return successfully e-Verified. Download Acknowledgement<br>Your Return has been successfully e-Verified and the return submission process is complete. The Transaction ID is 1000281792.<br>EVC generated and applied for e-Verification of the return is 2UMXSNHM6F. The EVC will be printed on your Acknowledgement.<br>In case of any queries, please contact 1800 4250 0025.<br>An e-mail confirming the successful submission of your Return along with the Acknowledgment has been sent to<br>abc@gmail.com.                                                                                                    |
| o ITR V - Dos & Don'ts                                                                                                    | No further action needed from your side. Your Return will be sent for Processing.                                                                                                    |

### **EVC – Through Bank Account Number**

**Pre-requisite:** To generate EVC – Through Bank Account Number, Bank Account Number must be pre-validated.

- Click "EVC Through Bank Account Number "
- If Bank Account Number is not pre-validated, the below screen appears.

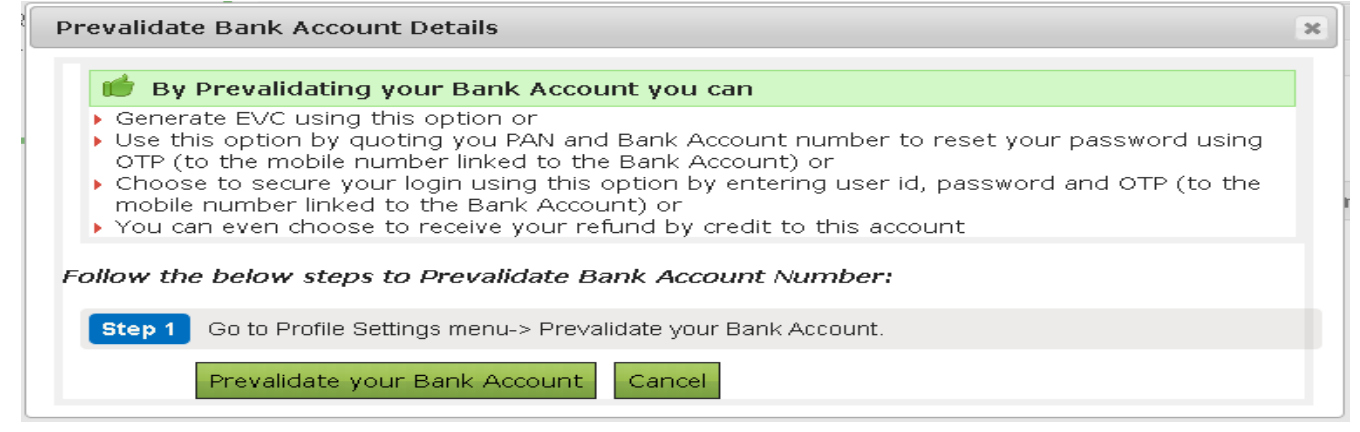

Click "Prevalidate your Bank Account".

#### Prevalidate Bank Details

#### 💼 By Prevalidating your Bank Account you can

- Generate EVC using this option or
- Use this option by quoting your PAN and Bank Account number to reset your password using OTP (to the mobile number linked to the Bank Account) or
- Choose to secure your login using this option by entering User ID, Password and OTP (to the mobile number linked to the Bank Account) or
- You can even choose to receive your refund by credit to this account

| PAN *                                                             | PERPA3256E                                                             | PAN must match the PAN linked to this Bank Account<br>(check with your Bank)              |
|-------------------------------------------------------------------|------------------------------------------------------------------------|-------------------------------------------------------------------------------------------|
| Name *                                                            |                                                                        | Name must match the Name linked to this Bank<br>Account (check with your Bank)            |
| Bank Name *                                                       | Select                                                                 |                                                                                           |
| Bank Account Number *                                             | Select<br>Punjab National Bank                                         |                                                                                           |
| IFSC *                                                            | United Bank of India                                                   |                                                                                           |
| Mobile Number *                                                   |                                                                        | Mobile Number must match the Mobile linked to this<br>Bank Account (oheck with your Bank) |
| Email ID                                                          |                                                                        | Email must match the Email linked to this Bank<br>Account. (check with your Bank)         |
| Only if these details are confi<br>using this Option. EVC will be | irmed by the Bank, the Bank details<br>received on this mobile Number. | will be validated and then EVC can be generated                                           |
|                                                                   | Prevalidate                                                            |                                                                                           |

- Select the Bank Name; enter the Bank Account Number, IFSC and Mobile Number. Click on Prevalidate.
- On Pre-validation, the success page appears.
- If Bank Account Number is already pre-validated, the below screen appears.

| Prevalidate Bank Account Details                                                                                           | × |
|----------------------------------------------------------------------------------------------------|---|
| w You have prevalidated to account number XXXXXXXXX2462                                                                    |   |
| Do you want to generate EVC? If yes, please click on submit. The EVC will be sent to<br>Verified Mobile Number : 83XXXXX28 |   |
| YES NO                                                                                                    |   |

- ✤ Click on "Yes" to generate EVC.
- EVC will be sent to the user's registered mobile number.

#### EVC Generated Successfully

EVC has been generated successfully and sent to your verified Mobile Number : 83XXXXX28

Kindly use this EVC to e-Verify the return uploaded for .

#### Enter the "Electronic Verification Code(EVC)"

✤ Then Click on "Submit".

|                                    |           | × |
|------------------------------------|-----------|---|
| EVC (Electronic Verification Code) |           |   |
|                                    |           |   |
| Subm                               | it Cancel |   |

Success message is displayed on the screen.

Return successfully e-Verified. Download Acknowledgement Your Return has been successfully e-Verified and the return submission process is complete. The Transaction ID is 1000534821.

EVC generated and applied for e-Verification of the return is MWCXSAK6EW. The EVC will be printed on your Acknowledgement.

In case of any queries, please contact 1800 4250 0025.

An e-mail confirming the successful submission of your Return along with the Acknowledgment has been sent to aaa@bbb.com .

Click here to Download Attachment.

No further action needed from your side. Your Return will be sent for Processing.

## **EVC – Through Demat Account Number**

**Pre-requisite:** To generate "**EVC – Through Demat Account Numbe**r", the Demat account details must be pre-validated.

- Click "EVC Through Demat Account Number "
- If Demat Account is not pre-validated, the below screen appears.

| Prevalidate Demat Account Details                                                                                                    | × |
|----------------------------------------------------------------------------------------------------|---|
| 🐞 By Prevalidating your Demat Account you can                                                                                                    |   |
| <ul> <li>Generate EVC using this option or</li> <li>Use this option by quoting your PAN and Demat Account number to reset your password using OTP (to the mobile number/ Email linked to the Demat Account) or</li> <li>Choose to secure your login using this option by entering user id, password and OTP (to the mobile number/ Email linked to the Demat Account)</li> </ul> | 1 |
| Follow the below steps to Prevalidate Demat Account Number:                                                                                                    |   |
| Step 1 Go to Profile Settings menu-> Prevalidate your Demat Account.                                                                                                    |   |
| Prevalidate your Demat Account Cancel                                                                                                    |   |

Click "Prevalidate your Demat Account"

### Prevalidate Demat Details

#### 📁 By Prevalidating your Demat Account you can

- Generate EVC using this option or
- Use this option by quoting your PAN and Demat Account number to reset your password using OTP (to the mobile number/ Email linked to the Demat Account) or
- Choose to secure your login using this option by entering User ID, Password and OTP (to the mobile number / Email linked to the Demat Account)

| PAN *                                                                                                    | XXXXXXXXX              | PAN must match the PAN linked to this Demat<br>Account (Check with your Depository)                  |  |  |
|----------------------------------------------------------------------------------------------------|------------------------|----------------------------------------------------------------------------------------------------|--|--|
| Name *                                                                                                    | XXXXXXXXXXX            | Name must match the Name linked to this Demat<br>Account (Check with your Depository)                |  |  |
| Depository type*                                                                                                    | Select 🗨               |                                                                                                    |  |  |
| Mobile Number *                                                                                                    | Select<br>NSDL<br>CDSL | Mobile Number must match the Mobile linked to this<br>Demat Account (check your Depository)          |  |  |
| Email ID *                                                                                                    |                        | Email (if available) must match the Email linked to this Demat Account. (Check with your Depository) |  |  |
| Only if these details are confirmed by the Depository, the Demat details will be validated and then EVC can be<br>generated using this Option. EVC will be received on this mobile Number. |                        |                                                                                                    |  |  |

Prevalidate

- If the Depository Type is selected as NSDL, enter the DP Id, Client ID, Mobile Number, Email id and click **Prevalidate.**
- If the Depository Type is selected as CDSL, enter the Demat Account Number, Mobile Number, Email id and click **Prevalidate.**
- On Pre-validation, the success page appears.
- If Demat Account is already pre-validated, the below screen appears.

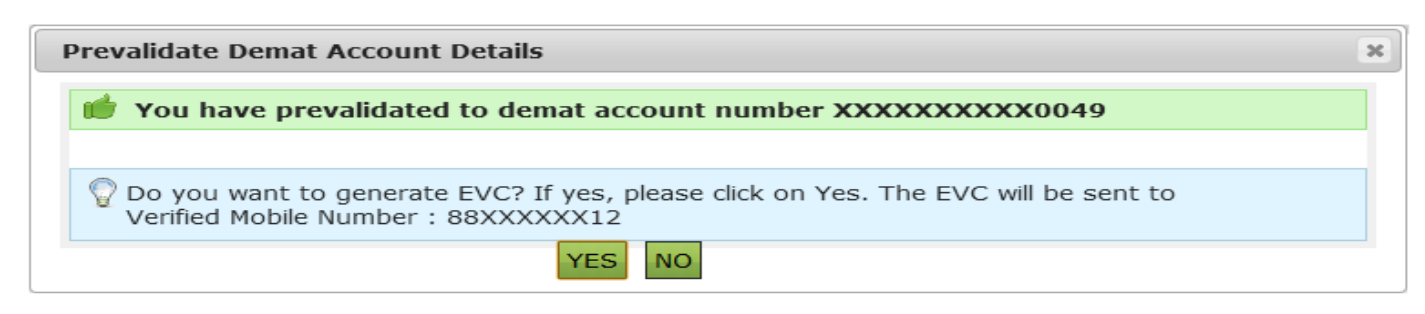

- ✤ Click on "Yes" to generate EVC.
- EVC will be sent to the user's registered mobile number.

#### EVC Generated Successfully

EVC has been generated successfully and sent to your verified Mobile Number : 83XXXXX28

Kindly use this EVC to e-Verify the return uploaded for .

Enter the "Electronic Verification Code(EVC)"

Then Click on "Submit".

| -                                  |        |   |
|------------------------------------|--------|---|
|                                    |        | × |
| EVC (Electronic Verification Code) |        |   |
|                                    |        |   |
| Submit                             | Cancel |   |

Success message is displayed on the screen.

#### Return successfully e-Verified. Download Acknowledgement

Your Return has been successfully e-Verified and the return submission process is complete. The Transaction ID is 1000534821.

EVC generated and applied for e-Verification of the return is MWCXSAK6EW. The EVC will be printed on your Acknowledgement.

In case of any queries, please contact 1800 4250 0025.

An e-mail confirming the successful submission of your Return along with the Acknowledgment has been sent to aaa@bbb.com .

Click here to Download Attachment.

No further action needed from your side. Your Return will be sent for Processing.

# **EVC** – To Registered Email Id and Mobile Number

- Click "EVC to Registered Email Id and Mobile Number" (This option would be available for taxpayer whose,
   Total income is <= 5 Lakh and Refund/Tax payable is <=10</li>
   If the registered Email ID and Mobile Number are unique in e-Filing Portal)
- Enter the EVC received in your Mobile Number and Email Id in the provided textbox and Click "Submit". No Further action is required.

| orklist – Helpdesk – | - Profile Settings - My Request List -   | Account _ e-File _ Compliance _ Downlo      | Dashboard My                                                    |
|----------------------|------------------------------------------|---------------------------------------------|-----------------------------------------------------------------|
|                      |                                          | Navigation Trail:                           | Quick Link                                                      |
|                      |                                          | N K D L                                     |                                                                 |
| <br>×                |                                          |                                             | Upload Return                                                   |
| 715                  | knowledgement Number 1001291701          | e-Verify your ITR-1 for AY 2015-16 and      | View Form 26/                                                   |
| 0/00 15 170          |                                          |                                             | Rectification R                                                 |
| CX99 and Email ID    | it to your registered Mobile Number 99XX | xxxxxxxxxxxxxxa@gmail.com .                 | Tax Calculator                                                  |
|                      |                                          |                                             | Download ITR                                                    |
|                      | return.                                  | Kindly use this EVC to e-Verify your upload | E-Pay Tax                                                       |
|                      |                                          | EVC (Electronic Verification Code)          | <ul> <li>e-Filing - Dos i</li> <li>ITR V - Dos &amp;</li> </ul> |
|                      |                                          |                                             |                                                                 |

Success message will be displayed. No further action is required.

### e-Verification User Manual

| e-Filing                                                                                                    | Anywhere Anytime<br>rtment, Government of India                                                                                                    | हिन्दी में किलि                                                                                                    | Skip to main conter<br>Skip to main conter                                                                     | nt About Us                                                | Feedback Contact Us Help<br>Welcome ABCDE (Individual<br>ast Login: 16/07/2015 16:40:31 Logou       |
|----------------------------------------------------------------------------------------------------|----------------------------------------------------------------------------------------------------|----------------------------------------------------------------------------------------------------|----------------------------------------------------------------------------------------------------|------------------------------------------------------------|----------------------------------------------------------------------------------------------------|
| Dashboard My Account _ e-File                                                                                                    | e Compliance Downloads                                                                                                    | s 。 Profile Settings 。                                                                                                    | My Request List .                                                                                              | Worklist -                                                 | Helpdesk 🚽                                                                                          |
| Quick Link                                                                                                    | Navigation Trail:                                                                                                    |                                                                                                    |                                                                                                    |                                                            |                                                                                                    |
| <ul> <li>Quick e-File ITR</li> <li>Upload Return</li> <li>View Form 26AS (Tax Credit)</li> <li>Rectification Request</li> <li>Tax Calculator</li> <li>Download ITR</li> <li>E-Pay Tax</li> <li>e-Filing - Dos &amp; Don'ts</li> <li>ITR V - Dos &amp; Don'ts</li> </ul> | Return successfully of<br>Your Return has been successful<br>EVC generated and applied for<br>In case of any queries, please of<br>An e-mail confirming the succes<br>abc@gmail.com .<br>Click here to Download Att<br>No further action needed from y | e-Verified. Dowr<br>ully e-Verified and the retur<br>e-Verification of the return<br>ontact 1800 4250 0025.<br>sful submission of your Re<br>tachment.<br>our side. Your Return will | nload Acknov<br>Irn submission proces<br>is 2UMXSNHM6F. Th<br>eturn along with the A<br>be sent for Processing | vledgem<br>s is complete.<br>he EVC will be<br>cknowledgme | nent<br>The Transaction ID is 100028179<br>e printed on your Acknowledgemer<br>ent has been sent to |

**Option 3: "I would like to generate Aadhaar OTP to e-Verify my return. Pre-requisite:** To generate Aadhaar OTP, Taxpayer's PAN and Aadhaar must be linked.

✤ If the Taxpayer's PAN and Aadhaar are not linked, the below pop up is displayed.

|                    | E-FIIIIg Anywhere Anytime                                                                                  |                                        | ٩                                         |
|--------------------|----------------------------------------------------------------------------------------------------|----------------------------------------|-------------------------------------------|
| OME TAX DEPARTMENT | Income Tax Department, Government of India                                                                 | Welcome AAA BE<br>Last Login: 16/07/20 | BB CCC (Individual)<br>15 11:03:34 Logout |
| shboard M          | Message                                                                                                    | 26                                     | 1                                         |
| ok Link            | Your PAN is not linked to your Aadhaar. If you would like to link your PAN and Aadhaar. Click o<br>button. | on Link Aadhaar                        |                                           |
| ick e-File IT      | Once Aadhaar - PAN Linking is complete. You can follow the below steps to e-Verify yo                      | our return.                            |                                           |
| v Form 26/         | Step 1 Go to e-File -> e-Verify Return Link                                                                |                                        |                                           |
| tification R       | Step 2 Click on e-Verify link                                                                              |                                        |                                           |
| oad ITR            |                                                                                                    |                                        |                                           |
| Tax                | Step 3 Click on "Option 3 - I would like to generate Aadhaar OTP to e-Verify my return"                    |                                        |                                           |
| Dos &              | Step 4 Enter the OTP recieved in the text box provided and click on "Submit Aadhaar OTP" button.           |                                        |                                           |
|                    | Step 5 Your return would be successfully e-Verified                                                        |                                        |                                           |
|                    | Step 6 If a return has been e-Verified, then there is no need to submit ITR-V.                             |                                        | 'n                                        |
|                    | If you click on Cancel button, you have to download the ITR-V, sign it and send it to CPC thr              | ough post.                             |                                           |
|                    | Link Aadhaar Cancel                                                                                        |                                        |                                           |

- Click Link Aadhaar, taxpayer will be redirected to Link Aadhaar Page under Profile Settings 
   ->Taxpayer to enter the Aadhaar Number to link his/her Aadhaar to PAN.
- ✤ If the Taxpayer's PAN and Aadhaar are linked, the below pop up is displayed.

|                                                                                                    | e-Filing                                                  | Anywhere Anytim<br>ment, Government of                    | e                                                  | हिन्दी मे 🖅 🗛                                   | Skip to main conter                   | About Us Feedback                | Contact Us Help |
|----------------------------------------------------------------------------------------------------|-----------------------------------------------------------|-----------------------------------------------------------|----------------------------------------------------|-------------------------------------------------|---------------------------------------|----------------------------------|-----------------|
| Dashboard My                                                                                                    | Account _ e-File                                          | Compliance                                                | Downloads                                          | Profile Settings -                              | My Request List                       | Worklist Helpdesk                |                 |
|                                                                                                    | 3                                                         | Navigation Trail:<br>e-Verify Ret                         | um                                                 |                                                 |                                       |                                  |                 |
| O Upload Return                                                                                                    |                                                           | PAN                                                       |                                                    |                                                 | XXXPX1234X                            |                                  |                 |
| View Form 26A                                                                                                    | S (Tax Credit )                                           | 8 A 1/                                                    | ie l                                               |                                                 | 2045.40                               |                                  |                 |
| Rectification R                                                                                                    |                                                           |                                                           |                                                    |                                                 |                                       | 3                                | ×               |
| <ul> <li>Tax Calculator</li> <li>Download ITR</li> <li>E-Pay Tax</li> <li>e-Filing - Dos &amp;</li> <li>ITR V - Dos &amp;</li> </ul> | e-Verify your IT<br>Aadhaar OTP has<br>Kindly use this OT | R-1 for AY 2019<br>been generated a<br>TP to e-Verify you | 5-16 and Ack<br>successfully an<br>ir uploaded ret | nowledgement Nu<br>d sent to your Mobil<br>urn. | mber 100129040<br>le Number registere | <b>150715</b><br>d with Aadhaar. |                 |
|                                                                                                    | Aadhaar OTP *                                             |                                                           |                                                    |                                                 |                                       |                                  |                 |
|                                                                                                    |                                                           |                                                           | Submit                                             | Cancel                                          |                                       |                                  |                 |

- OTP is generated and sent to the **Mobile Number registered with Aadhaar**.
- Enter the OTP received in your Mobile Number in the provided textbox.
- Enter Aadhaar OTP in the text box provided and click on Submit. Success page is displayed. No further action is required.

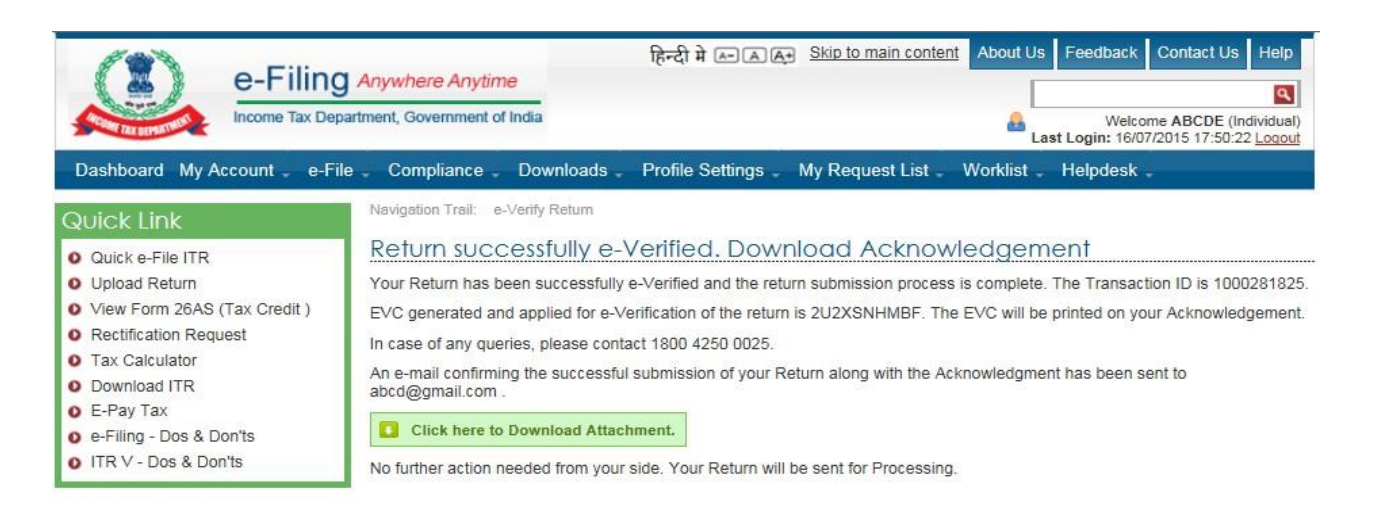

# **Option 4: "I would like to send ITR-V/ I would like to e-Verify later.'**

 If the taxpayer is not able to e-Verify at this moment because of any reason then tax payer can choose Option 4 – "I would like to send ITR-V/ I would like to e-Verify later."

| Dashboard My     | Account _ e-File _ Compliance _ Downloads _ Profile Settings _ My Request List _ Worklist _ Helpdesk _                                                                                                    |   |
|------------------|----------------------------------------------------------------------------------------------------|---|
| Quick Link       | ×                                                                                                    |   |
| Quick e-File IT  | If you would like to e-Verify your return, but are unable to do so now, you can also e-Verify your                                                                                                    |   |
| O Upload Return  | return later- follow the steps below:                                                                                                    |   |
| View Form 264    |                                                                                                    |   |
| Rectification R  | Step 1 Click on Continue and proceed to complete the upload process.                                                                                                    |   |
| Tax Calculator   |                                                                                                    |   |
|                  | Step 2 Within the time limit allowed to submit I R-V, Go to e-File menu-> e-Verity Return.                                                                                                    |   |
| Download IIR     |                                                                                                    | n |
| E-Pay Tax        | Step 3 Click on the link "e-Verify" against the Return that has been uploaded and submit EVC to complete the process.                                                                                       |   |
| e-Filing - Dos & |                                                                                                    |   |
|                  | Step 4 If a return has been e-Verified, then there is no need to submit IIR-V.                                                                                                    |   |
| O TIR V - Dos &  | - In case you are upable to a Verify your return for any reason. You MUCT consists and submit ITD V                                                                                                    |   |
|                  | • If case you are unable to ervering you return to any reason, rou most generate and submit in re-<br>within the time limit of 120 days from date of unload for your return to be treated as a valid return |   |
|                  | what the time of 120 days from date of apload for your retain to be deated as a valid retain.                                                                                                    |   |
|                  |                                                                                                    |   |
|                  | Continue                                                                                                    |   |
|                  |                                                                                                    |   |

 Click on Continue. Success page is displayed where the tax payer can download the ITR-V.

## e-Verification User Manual

| e-Filing Anywhere Anytime Re-Filing Anywhere Anytime Income Tax Department, Government of India Skip to main content About Us Feedback Help Search (의<br>Welcome Tax Department, Government of India |                                                                                                    |
|----------------------------------------------------------------------------------------------------|----------------------------------------------------------------------------------------------------|
| Dashboard My Account _ e-F                                                                                                    | ile _ Compliance _ Downloads _ Profile Settings _ My Request List _ Worklist _ Helpdesk _                                                                                                    |
| Quick Link                                                                                                    | Navigation Trail: Prepare and Submit Online ITR                                                                                                    |
| Quick e-File ITR                                                                                                    | Download ITR-V                                                                                                    |
| <ul> <li>Upload Return</li> <li>View Form 26AS (Tax Credit )</li> <li>Rectification Request</li> <li>Tax Calculator</li> <li>Download ITR</li> </ul>                                                 | Your Return has been successfully uploaded and the Transaction ID is: 1000391962 . In case of any queries, please contact 1800 4250 0025.<br>An e-mail confirming the successful submission of your Return along with the Acknowledgment number and ITR-V has been sent to dsdf@gmail.com .<br>Download ITR-V                    |
| <ul> <li>E-Pay Tax</li> <li>e-Filing - Dos &amp; Don'ts</li> <li>ITR V - Dos &amp; Don'ts</li> </ul>                                                                                                 | Please send the verified and signed ITR-V to the Income-Tax Department by ordinary post OR speed post ONLY within a period of 120 days from the date of transmitting the data electronically.<br>Address<br>Income Tax Department - CPC,<br>Post Bag No - 1,<br>Electronic City Post Office,<br>Bangalore - 560100,<br>Karnataka |

 Download the ITR-V, sign it manually and send it to CPC through post within the time limit of 120 days from date of upload for your return to be treated as a valid return.